#### Traitement des demandes d'inscription

Farid F.Ferkdadji, Octobre 2012

Cher administrateur, les demandes d'inscription te sont signalés de deux façons : sur le site, partie admin et via la boite de support@provencepoker.fr

Dans tous les cas, voici la liste exhaustive et précise des opérations à effectuer. Elles sont simples et sans danger. Au moment où je rédige cette phrase, j'ai un doute sur le côté simple. Enfin, tu me diras ce que tu en penses !

#### • Prérequis :

avoir un compte avec les droits admin, comme adminppk. Soit tu utilises ce compte, soit tu te fais accorder les droits à ton compte courant. Pour ma part, je conseille cette seconde manière, même si j'ai prudemment mis en place la première.

Après avoir accédé au Tableau de bord ...

Allons fouiller dans le A la recherche des nouveaux inscrits.

A la recherche des nouveaux inscrits. Chez nous, ils commencent par être simples Abonnés

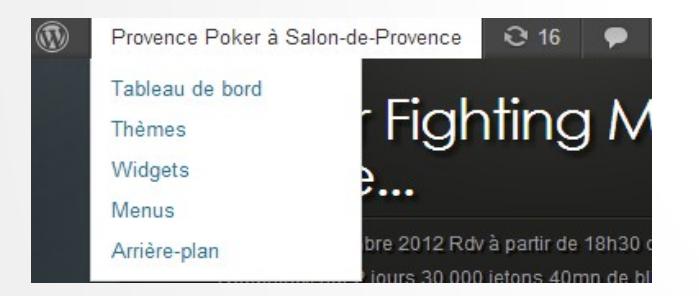

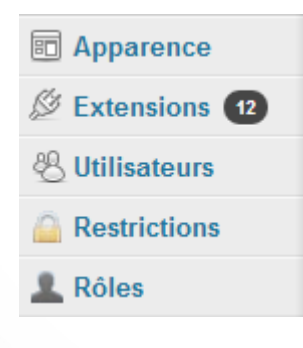

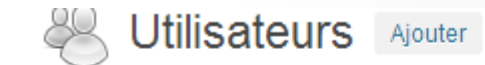

Tous (174) | Administrateur (7) | Contributeur (161) | Abonné (6)

🖔 Utilisateurs

Tous les utilisateurs

**T**u remarqueras d'emblée que certains comptes sont marqués A ne pas valider. Il faudra les supprimer, un jour.

| Identifiant                       | Nom                            | E-mail                       |
|-----------------------------------|--------------------------------|------------------------------|
| aixois<br>Modifier  <br>Supprimer | NePasValider<br>FauxNom        | seeker13fr@hotm<br>ail.com   |
| Alkor99                           | NepasValider<br>AspicPokerClub | aspicpoker@neuf.f<br>r       |
| deviate7                          |                                | deviate7@google<br>mail.com  |
| FloridaSA                         | NE PAS VALIDER                 | contact.florida@ya<br>hoo.fr |
| PokerDay.fr                       | NePasValider<br>Adresse        | info@pokerday.fr             |
| taf                               |                                | elsharkito@gmail.<br>com     |

valider. Ici c'est deviate7

deviate7

Modifier I

Supprimer

Traitons le premier à Tout d'abord, vérifie les infos : nom , prénom, adresse postale, e-mail peuvent être des facteurs de non validation (en bas de la page)

| adresse | postale | (obligat | toire) |
|---------|---------|----------|--------|
|---------|---------|----------|--------|

| _  |     |   |    |            |     |  |
|----|-----|---|----|------------|-----|--|
| fl | 110 | h | d  | <b>r o</b> | 147 |  |
|    | uə  |   | u. | a          | vv  |  |

On disait ? Voilà un exemple qui tombe bien. Envoie lui un mail, pour lui expliquer pourquoi tu ne valide pas l'inscription. Mais d'abord

On revient en haut de On valide (tout en bas) page et on indique dans puis on ira envoyer un Nom et Prénom que ce mail compte n'est pas à valider

| 🐇 Utilisateurs                       | Barre d'outils | Afficher la barre d'outils lorsque | Latitude:                   |
|--------------------------------------|----------------|------------------------------------|-----------------------------|
| Tous les utilisateurs<br>Ajouter     | Nom            |                                    | Longitude:                  |
| Votre profil<br>Utilisateurs Étendus | Identifiant    | deviate7                           | Mettre à jour l'utilisateur |
| Users2CSV<br>Groupes de rôles        | Rôle :         | Abonné 🗨                           |                             |
| Restrictions                         | Prénom         | NE PAS                             |                             |
| L Rôles                              | Nom            | VALIDER                            |                             |

I faut maintenant aller sur le menu Email Send to users

| 💦 Calendrier                              | Pseudonyme (obl                                  | ligato  |
|-------------------------------------------|--------------------------------------------------|---------|
| 🖂 Email                                   | Email                                            |         |
| Members List                              | Send to user(s)                                  | u       |
|                                           | Send to group(s)                                 |         |
| Reduire le menu                           |                                                  |         |
|                                           |                                                  | Subject |
| Write an email to indivi                  | idual users                                      | Message |
| Mail format                               | HTML                                             |         |
| Sender                                    | adminppk <fffarid@gmail.com></fffarid@gmail.com> |         |
| Recipients                                | User - prune<br>User - Seb004                    |         |
| You can select multiple users by pressing | User - cooper                                    |         |
| the CTRL key.                             | User - sandy13330                                |         |
|                                           | User - 020905                                    |         |
|                                           | User - deviate7                                  |         |
|                                           | User - kekefly                                   |         |

I est en bas de la liste. I faut lui indiquer la On le sélectionne avant raison de la non d'aller taper un mail, on validation séléctionne aussi encoreme en début de liste (touche Ctrl)

| Non validation du compte deviate7                                                                                                    |       |
|----------------------------------------------------------------------------------------------------|-------|
| Envoyer/Insérer 🗐<br>B I ABE 📴 🚡 66 📄 🚊 🖉 🖉 🚍 ABS – 🔝 📰 🖻                                                                                                    | Visue |
| Paragraphe $\checkmark$ $\underline{U} \equiv \underline{A} \checkmark$ $\underline{B} = \underline{O} @ \underline{O} = \underline{P} & \underline{O} @ \underline{O}$ |       |
| le champ "adresse (obligatoire)" n'étant pas renseigné, je ne peux pas valider ton com                                                                                  | pte.  |
| Cordialement,                                                                                                    |       |

Tu reprends depuis le début, pour traiter le suivant.

Menu Utilisateurs, Abonnés Tu remarques que Tu regardes d'abord les deviate7 est « NE PAS infos obligatoires en bas VALIDER ». Occupons de la page nous de taf

| deviate7    | NE PAS VALIDER          | deviate7@google<br>mail.com  | Abonné |
|-------------|-------------------------|------------------------------|--------|
| FloridaSA   | NE PAS VALIDER          | contact.florida@ya<br>hoo.fr | Abonné |
| PokerDay.fr | NePasValider<br>Adresse | info@pokerday.fr             | Abonné |
| taf         |                         | elsharkito@gmail.<br>com     | Abonné |

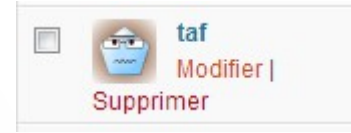

adresse postale (obligatoire)

Salon de Pce

Taf n'a indiqué qu'une partie de son adresse, mais je sais qu'il est membre. Je vais donc valider. Cochons les 2 emails prefs et « Membre de Provence Poker »

Tout en haut, on indique Tu remontes pour sortir « Role Contributeur » et de la page. Il faut régler on valide tout en bas

les accès au forum pour le nouvel inscrit.

| Email Preferences  Accept to recieve post or page  Accept to recieve emails sent to recieve emails sent to recieve |                                                                                 | Nom         |              | 8 Modifier l'ut           |  |
|----------------------------------------------------------------------------------------------------|---------------------------------------------------------------------------------|-------------|--------------|---------------------------|--|
|                                                                                                    |                                                                                 | Identifiant | taf          | Utilisateur mis à jour.   |  |
| Select the lists you'd like this user<br>displayed in:                                                                                                    | <ul> <li>En attente de Validation</li> <li>membres de Provence Poker</li> </ul> | Rôle :      | Contributeur | ← Retour aux utilisateurs |  |

Tu vas dans le menu forum, puis dans Utilisateurs, info sur les membres. Voici les droits d'un contributeur type. Taf : cherche le avec le<br/>champ de rechercheTu l'inscris dans<br/>Provence Poker.

Tu l'inscris dans Provence Poker. Menu Groupe d'utilisateurs, Gérer les groupes.

| ) nom de<br>l'utilisateur | fait partie de    | ID  | nom de<br>l'utilisateur | fait partie<br>de |
|---------------------------|-------------------|-----|-------------------------|-------------------|
|                           | Members,          | 191 | taf                     | Members           |
| 20 elfe13330              | Provence<br>Poker |     |                         |                   |

| 💽 forums                  |
|---------------------------|
| v options                 |
| + éléments divers         |
| groupes<br>d'utilisateurs |
| Gérer les groupes         |
| d'utilisateurs            |

filtrage. Il est là !

Tu ajoutes un membre. Tu vas dans la liste de Tu le sélectionnes, le déplaces (bouton déplacer), puis tu valides par Ajouter.

| ID du groupe<br>d'utilisateurs | nom du groupe d'utilisateurs     | modérateur |                                    |                                       |
|--------------------------------|----------------------------------|------------|------------------------------------|---------------------------------------|
| 4                              | Provence Poker<br>membres de PPk | non        | éditer<br>le groupe d'utilisateurs | supprimer<br>le groupe d'utilisateurs |
| membres                        | (montrer/cacher les membres)     |            | ajouter des                        | s membres                             |
| dans ce<br>groupe              |                                  |            | déplacer/supprin                   | ner des membres                       |
| d'utilisateurs                 |                                  |            |                                    |                                       |

| membres éligibles                                                                             |    |
|-----------------------------------------------------------------------------------------------|----|
| aixois<br>Alkor99<br>deviate7<br>FloridaSA<br>Guiltykid<br>PokerDay.fr<br>taf<br>Wina_Jeremie | *  |
|                                                                                               | Ŧ  |
| contrôles de pagination                                                                       |    |
| premier suivant dernie                                                                        | er |
| préc.                                                                                         |    |
| déplacer vers la liste choisie                                                                |    |
|                                                                                               |    |
| liste de filtrage                                                                             |    |

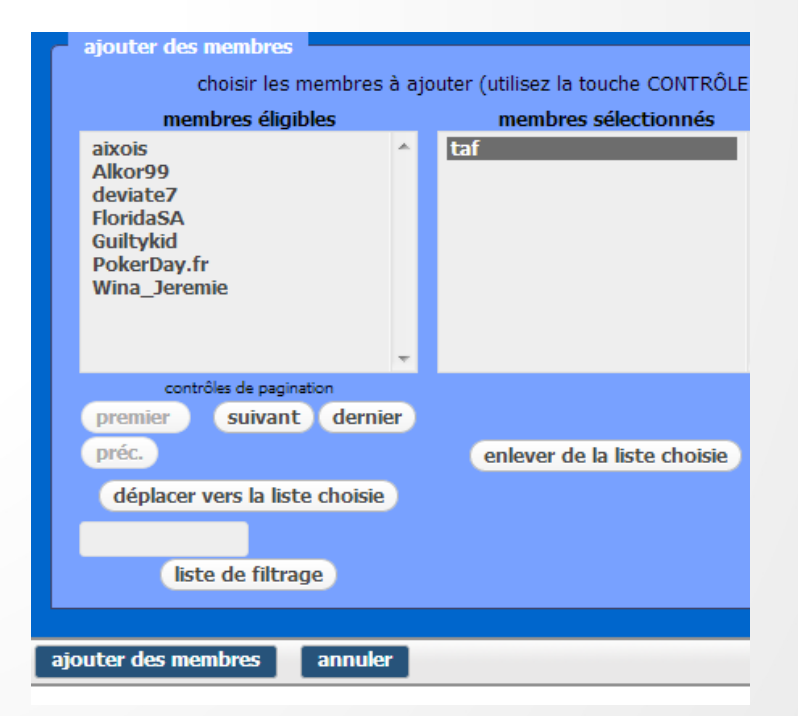

Tu vas dans Email send Tu cliques encoreme, Tu précises bien dans le puis en bas, CTRL clic titre taf. to users. sur taf! 🖂 Email Email Send to user(s) Members List Send to group(s) Réduire le menu User - eddy Recipients User - ProvencePoker Éditeur User - taf User - Farid F. User - LUCKYANA You can select multiple users by pressing Subject User - Thierry Validation de l'inscription taf the CTRL key. User - encoreme User - cedric13140 Message Envover/Insérer 🕼 Visuel Licor olfo12220 B I →BC 🚝 🚰 🕊 崖 🚊 🧟 🖓 🚟 ♣♥ ▾ 🖸 🧱 🖻

Cher adhérent.

Cordialement.

Paragraphe - U ≡ A - 🛱 📾 🖉 Ω 🚎 편 🧟 @

tu as maintenant accès à tout le site (tournois, inscriptions), (forum). Si tu as besoin d'infos...

#### **MERCI** !